# **GemSAFE**<sup>TM</sup>

For Microsoft Internet Explorer and Microsoft Outlook Express User Guide

Version 1.1

21 December 1998

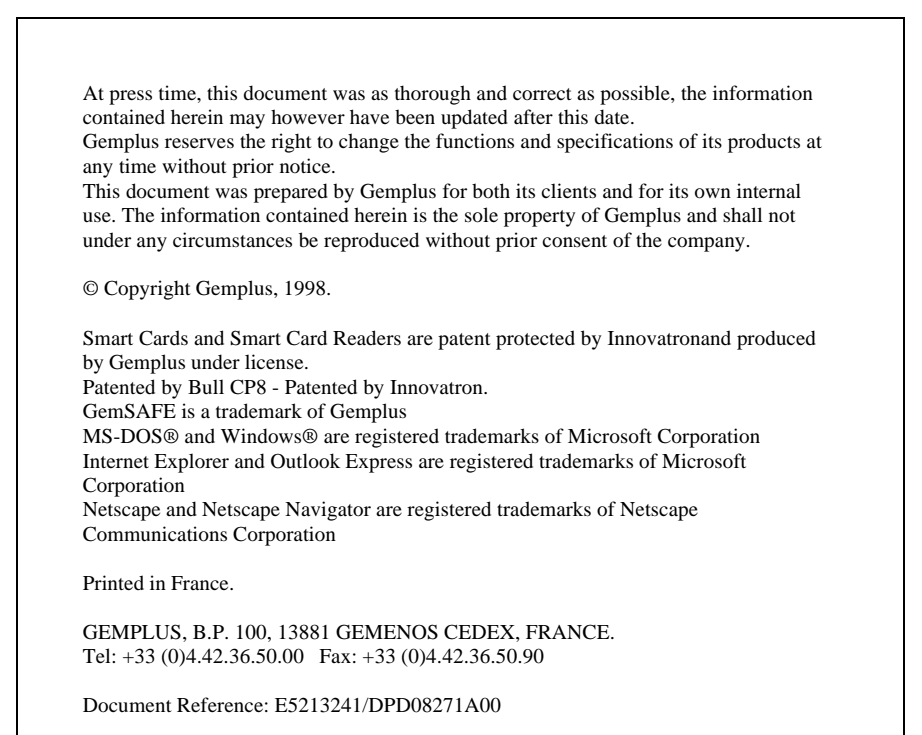

## **IMPORTANT NOTICE**

| Warranty<br>Limitation of<br>Liability<br>Copyrights | Gemplus warrants this GemSAFE <sup>TM</sup> product to be physically free of any defects in manufacturing and workmanship. No other warranties may be implied nor are enforceable according to international law and any authority.                                                                                                    |
|------------------------------------------------------|----------------------------------------------------------------------------------------------------|
|                                                      | Gemplus makes nor representation or warranties, either expressed or implied, by or<br>with respect to this GemSAFE <sup>TM</sup> product, and shall not be liable for any implied<br>warranties of merchantability, of non-infringement of third parties' rights, of error<br>free and of fitness for a particular purpose or for any indirect, special or<br>consequential damages.                                                                                                    |
| Limitation of<br>Liability                           | Except to the warranty provisions above, in no event shall Gemplus and its affiliates be liable for incidental, consequential or special damages, including loss of profit, loss of data, corrupted or misdirected data, whether based on contract, tort or any other legal theory. Gemplus bears no responsibility whatsoever with respect to the use, sale or other disposition of any product incorporating this GemSAFE <sup>TM</sup> product, in particular Gemplus makes no warranty as to the physical or logical security and protection of this GemSAFE <sup>TM</sup> product.   |
| Copyrights                                           | Any copyright, patent right, trademark, trade secret, mask work and any other intellectual and/or industrial property right in this GemSAFE <sup>TM</sup> product, its related documentation and this publication are and will remain the property of Gemplus. No part of this publication may be reproduced, stored in a retrieval system or transmitted in any form or by means electronic, mechanical, photocopying, recording or otherwise without the prior written consent of Gemplus. No patent liability is assumed with respect to the uses of any information contained herein. |
| Trademarks                                           | "GemSAFE" is a trademark of Gemplus.                                                                                                    |
|                                                      | All written instructions or guidelines contained herein on the use of trademarks, copyrights or of other ownership rights of Gemplus shall be duly followed. All use of Gemplus trademarks and logos shall inure to the benefit of Gemplus.                                                                                                    |

## CONTENTS

| IMPORTANT NOTICE III                          |
|-----------------------------------------------|
| Warranty iii                                  |
| Limitation of Liabilityiii                    |
| Copyrights iii                                |
| Trademarks iii                                |
| CONTENTSIV                                    |
| OVERVIEW1                                     |
| What is GemSAFE Used For?1                    |
| Connecting to the GemSAFE Web Site1           |
| The Need for GemSAFE2                         |
| CRYPTOGRAPHY BASICS AND PUBLIC KEY ALGORITHMS |
| Cryptography                                  |
| Encryption                                    |
| Who does the Key-Pair Belong To?              |
| Digital Envelopes4                            |
| Digital Signatures4                           |
| Digital Certificates                          |
| The Role of the Certificate Authority         |
| GEMSAFE SECURITY FEATURES                     |
| SSL and S/MIME                                |
| The SSL Protocol                              |
| Message Privacy                               |
| Message Integrity                             |
| Mutual Authentication                         |
| S/MIME                                        |
| Sender Authentication and Tamper Detection    |
| Compatibility 7                               |
|                                               |
| CERTIFICATE MANAGEMENT                        |
| Obtaining Your Own Certificate                |
| Who Do You Trust?                             |
| Authorities                                   |
| Deleting a Certificate                        |
| Identification                                |
| ACCESSING SECURE SITES                        |

| Identifying Secure Web Sites<br>Pre-Filtering                                                  | 13<br>13        |
|------------------------------------------------------------------------------------------------|-----------------|
| The SSL Handshake                                                                              | 13              |
| The SSL Process                                                                                | 13              |
| SENDING SECURE MESSAGES                                                                        | 15              |
| Initializing Secure E-mail                                                                     | 15              |
| Selecting the Certificate<br>Directories<br>Reception of a Signed Mail                         | 15<br>15<br>16  |
| Message Default Setting                                                                        | 16              |
| Ways to Send Messages                                                                          | 16              |
| Key Length and Secure E-mails                                                                  | 17              |
| LEVELS OF SECURITY                                                                             | 18              |
| Public Key and Symmetric Key Length                                                            | 18              |
| THE CARD DETAILS TOOL<br>PIN Code Management<br>Unblocking the PIN Code<br>Changing a Pin Code | <b>19</b><br>20 |
| GLOSSARY                                                                                       | 20              |

### **OVERVIEW**

|                                 | GemSAFE <sup>™</sup> is a smart card-based solution which is primarily designed to secure electronic mail (e-mail) communication and web sessions on the Internet.                                                                                                    |
|---------------------------------|----------------------------------------------------------------------------------------------------|
|                                 | This solution combines the privacy, tamper-detection (integrity) and proof of origin (authentication) functionality provided by cryptographic algorithms with the simplicity, portability and convenience of smart cards.                                                                                                    |
| What is<br>GemSAFE<br>Used For? | The GemSAFE <sup>TM</sup> smart card securely stores your personal secret information and thus prevents anyone from usurping your identity. Indeed, your password must be presented before your private keys can be used. The security improvement the GemSAFE <sup>TM</sup> offers as compared to software-only solutions is that your keys are stored in your smart card and never leave it.                                                                                                    |
|                                 | The latest standards such as SSL3 (for web access ) or S/MIME (for e-mail ) enable inter-operability (that is, compatibility ) of security services between any browser interface and any web server. For example, although S/MIME is designed to exchange secure e-mails, you can also use the same mail application to send regular (unsecured) E-mails.                                                                                                    |
|                                 | But the security hole in these protocols is the management of your personal keys and certificate. Indeed, these can easily be tampered with if you save them on your PC.                                                                                                    |
|                                 | Travelling with your electronic identity in pocket, you can securely access on-line services with your personal smart card, protected by a PIN code, from any machine in the world. In addition, your card also performs cryptographic algorithms, so that your private keys never leave the card. Just plug your smart card into any reader connected to any internet terminal equipped with the GemSAFE <sup>™</sup> software. With the GemSAFE <sup>™</sup> solution, you no longer are dependet on your own computer. |
| Connecting to                   | Additional information is available on the GemSAFE <sup>TM</sup> web site; its address is:                                                                                                    |
| the GemSAFE<br>Web Site         | http://www.gemplus.com/GemSAFE                                                                                                    |

#### The Need for GemSAFE

Figure 1 illustrates in detail the way GemSAFE<sup>™</sup> meets your electronic mail and internet surfing security needs, as it provides added privacy, tamper-detection and authentication.

With this solution, nobody can impersonate you, or read encrypted e-mails meant for you without:

- Having your GemSAFE<sup>™</sup> card, and,
- Knowing your PIN code.

| For E-Mail                                                                | For Web Surfing                                                      |
|---------------------------------------------------------------------------|----------------------------------------------------------------------|
| I Want Privacy                                                            | I Want Privacy                                                       |
| so that                                                                   | so that                                                              |
| Only Intended Recipients can read the e-mails I send.                     | Nobody can eavesdrop on conversations I have<br>with servers.        |
| Only I can read the e-mails others send me. See 1.                        |                                                                      |
| I Want Tamper Detection (Integrity)                                       | I Want Tamper Detection (Integrity)                                  |
| so that                                                                   | so that                                                              |
| I can be sure the e-mail has not been modified en route.                  | Any modification of the data en route is detected.                   |
| I Want Proof of Origin (Authentication)                                   | I Want Proof of Identity (Authentication)                            |
| so that                                                                   | so that                                                              |
| I am sure I know who really sent the mail.                                | I am sure I know who the server really is.                           |
| Others can be sure that e-mails I send really come from me. See <b>2.</b> | The server can find out who I am (if it so wishes).<br>See <b>3.</b> |
| come nom me. See 2.                                                       |                                                                      |

#### Why Do I Need Security ?

Why Do I Need GemSAFE ?

- 1. To read secure e-mails sent to me, I need my card and my PIN code.
- 2. To prove to others that an e-mail comes from me, I need my card and PIN code.
- To prove to a www server who I am, I need my card and PIN code.

#### Figure 1 - The Purpose of the GemSAFE Solution

The improvement provided by the use of the GemSAFE<sup>™</sup> card (as opposed to software-only solutions) consists of:

- The fact the keys never leave your smart card
- PIN code protection of key use
- GemSAFE<sup>™</sup> portability: you are no longer restricted to a single PC. You can use your GemSAFE<sup>™</sup> card from any PC connected to the Net anywhere in the world, provided the GemSAFE<sup>™</sup> software is installed on it.

### CRYPTOGRAPHY BASICS AND PUBLIC KEY ALGORITHMS

*Note:* If you are familiar with cryptographic concepts and with public-key cryptographic systems in particular, you may wish to skip this chapter.

| Cryptography                           | In the GemSAFE <sup>™</sup> secure e-mail and web context, cryptography consists of applying mathematical transformations to transmitted data in order to satisfy one or more of the three following objectives:                                                                                                    |
|----------------------------------------|----------------------------------------------------------------------------------------------------|
|                                        | 1. Privacy: the transmitted data can not be read by a third party                                                                                                    |
|                                        | 2. Tamper detection (also known as integrity): the recipient can be sure that the data was not modified en route                                                                                                    |
|                                        | 3. Proof of origin (also known as authentication): the recipient can be sure who really sent the data                                                                                                    |
|                                        | In public-key systems, privacy is achieved by encryption; tamper detection and proof of origin are obtained by means of digital signatures.                                                                                                    |
| Encryption                             | Encryption implies data is scrambled (ciphered) by the sender using an encryption key, before being sent to the recipient. When it arrives, the recipient uses a decryption key to unscramble (decipher) the data. Scrambling and unscrambling are performed using well known mathematical algorithms (with GemSAFE <sup>TM</sup> , the RSA algorithm is used) and the encryption key simply is a number that feeds into these algorithms.                                                                                   |
| Public-Key<br>Cryptography             | In public-key (or asymmetric) cryptographic systems, the decryption and encryption keys are not the same. The sensitive element is the decryption key, since the person who has a copy of this key can decrypt the data. Normally, only the recipient has a copy of this decryption key which must be safely kept (for example stored in the GemSAFE <sup>TM</sup> smart card). However, the recipient freely distributes a copy the encryption key to anybody who is likely to need to send this person something securely. |
|                                        | The mathematical properties of these keys are such that anything encrypted with the encryption key (known as the public key because everybody has a copy) can only be decrypted with the corresponding decryption key (known as the private key because only the recipient has a copy). This means that anybody can send the recipient scrambled data, but only the recipient can unscramble it. The public and private keys together constitute what is known as a key-pair.                                                |
| Who does the<br>Key-Pair Belong<br>To? | How does a sender know that a particular key-pair corresponds to you? You might have sent the public key by e-mail, or the sender might have retrieved it from a server, but this would not prevent a spy from changing it en route and substituting his/her own public key instead. The solution to this problem is digital certification (see the section entitled <i>Digital Certificates</i> ).                                                                                                    |

| Digital Envelopes     | The mathematical algorithms involved in public key systems are slow. Thus, if there are multiple recipients (for example, if you send all your colleagues an encrypted e-mail) or if the data is large (several megabytes, for instance), the encryption of several megabytes will probably require several minutes and will have to be repeated for each recipient (since each has a different public-key). A solution known as digital envelopes is used to resolve this problem. Because symmetric or secret-key algorithms (where the decryption and encryption keys are the same, examples include RC2, RC4, DES and DES3) are much quicker, the following steps are carried out: |  |  |  |  |  |  |  |
|-----------------------|----------------------------------------------------------------------------------------------------|--|--|--|--|--|--|--|
|                       | The sender:                                                                                                    |  |  |  |  |  |  |  |
|                       | 1. Generates a random symmetric key (which is only a few bytes long)                                                                                                    |  |  |  |  |  |  |  |
|                       | 2. Encrypts the bulk data with the random symmetric key (fast)                                                                                                    |  |  |  |  |  |  |  |
|                       | <ol> <li>For each recipient, encrypts the random symmetric key with the recipient's public key</li> </ol>                                                                                                    |  |  |  |  |  |  |  |
|                       | 4. Transmits the output of steps 2 and 3 to all the recipients                                                                                                    |  |  |  |  |  |  |  |
|                       | The recipients:                                                                                                    |  |  |  |  |  |  |  |
|                       | 1. Decrypt the random symmetric key using their private key,                                                                                                    |  |  |  |  |  |  |  |
|                       | 2. Use their random symmetric key to decrypt the bulk data (fast).                                                                                                    |  |  |  |  |  |  |  |
|                       | As a result, the bulk of the data is encrypted only once with a very fast algorithm.                                                                                                    |  |  |  |  |  |  |  |
| Digital<br>Signatures | A digital signature provides proof of origin and tamper detection. It consists of sending additional information (known as a signature) along with the original data which proves to the recipient that the received data is word for word identical to the data the sender intended to send.                                                                                                    |  |  |  |  |  |  |  |
|                       | Digital signing of data is completely independent from data encryption. Data can be<br>both signed and encrypted, signed only, encrypted only and, of course, neither<br>signed nor encrypted.                                                                                                    |  |  |  |  |  |  |  |
|                       | Since each person involved already has a private key (which is kept secret by its<br>owner) and a corresponding public key (which everybody knows) for encryption<br>purposes, a good system might consist of re-using these keys. The signature is<br>calculated by the sender and sent along with the data to the recipient. Its value is a<br>mathematical function of the sender's private key and the data to be sent. The<br>construction of the algorithm is such that it is not possible to calculate this value<br>without knowing the private key.                                                                                                    |  |  |  |  |  |  |  |
|                       | The recipient can verify that the data received corresponds to the data that was signed by the sender using another mathematical algorithm which relies upon the sender's public key, the signature, and the data received.                                                                                                    |  |  |  |  |  |  |  |

| Digital<br>Certificates                     | When the same key-pair is used for encryption and signature, this key-pair corresponds to a sort of on-line identity. You can use it to sign data (e-mails, expense claims, random challenges sent by web servers, etc.) and decrypt data that is meant only for you (incoming e-mails, etc.). The GemSAFE <sup>TM</sup> solution means that this identity (the private key) is securely stored in a smart card and it never comes out. Any calculations that are performed using this key are done by the card itself. The system relies on the fact everybody knows that a particular key-pair is linked to you. This is the purpose of digital certificates. A key pair without a corresponding digital certificate is effectively useless. |  |  |  |  |  |
|---------------------------------------------|----------------------------------------------------------------------------------------------------|--|--|--|--|--|
| The Role of the<br>Certificate<br>Authority | By issuing a certificate, the Certification Authority (CA) basically states that "Public key 1234 corresponds to a private key that only Mr. Smith or Company XYZ has access to ". Anybody who trusts the CA can, for example, encrypt an e-mail for Mr. Smith's eyes only, or verify a digital signature created by Company XYZ.                                                                                                    |  |  |  |  |  |
| The Role of the<br>Certificate<br>Authority | This binding of a real-world identity (Mr. Smith in this example) to a digital identi<br>(Mr. Smith's key pair) is performed using a digital signature. The CA has its own<br>key-pair which is used to sign the concatenation of Mr Smith's public key and the<br>name "Mr. Smith" (along with a host of other useful things such as the certificate'<br>validity date, etc.).                                                                                                    |  |  |  |  |  |
|                                             | Certification Authorities usually charge a fee for this binding task. Indeed,<br>depending on the company's policy, the CA may pay a visit to the person it is<br>vouching for to verify it actually is who it claims to be, or it may need a letter from<br>this person's employer certifying he/she works there, etc. The CA may also offer<br>other value-added services, such a public directory of the certificates that it has<br>issued.                                                                                                    |  |  |  |  |  |
|                                             | To determine whether you should trust a particular CA, you first need to look at the CA's policy statement to check that it performs a type of check that you find appropriate before issuing its certificate (what guarantees does the CA provide? what is the legal position?)                                                                                                    |  |  |  |  |  |
|                                             | Secondly, you need to recover a copy of the CA's public key so you can verify the CA's digital signatures. It is convenient to recover this public key within a certificate (since the certificate also provides validity dates and other relevant elements).                                                                                                    |  |  |  |  |  |
|                                             | This certificate may be signed by the CA itself or by yet another CA whom you already trust. In the former case, the certificate cannot be independently verified and its integrity must be validated by other means (for example, using the certificate's independently transmitted 'fingerprint').                                                                                                    |  |  |  |  |  |
|                                             |                                                                                                    |  |  |  |  |  |

## **GEMSAFE SECURITY FEATURES**

| SSL and S/MIME           | The GemSAFE <sup>™</sup> solution complements two key security standards:                                                                                                    |  |  |  |  |  |  |
|--------------------------|----------------------------------------------------------------------------------------------------|--|--|--|--|--|--|
|                          | • The SSL/TLS (Secure Socket Layer/Transport Layer Security) is a protocol between the server and the browser, which operates over the Internet.                                                                                                    |  |  |  |  |  |  |
|                          | • The S/MIME (Secure Multipart Internet Mail Encoding) is a message format designed to secure e-mail messages.                                                                                                    |  |  |  |  |  |  |
|                          | <i>Note:</i> TLS is the latest standardized version by the Internet Engineering Task Force (IETF) of SSL.                                                                                                    |  |  |  |  |  |  |
| The SSL Protocol         | SSL is an on-line protocol which may provide privacy over the internet as it allows client/server applications to communicate in a way that cannot be eavesdropped.                                                                                                    |  |  |  |  |  |  |
|                          | SSL offers the following basic features: message privacy, message integrity and mutual authentication.                                                                                                    |  |  |  |  |  |  |
| Message Privacy          | Message privacy can be achieved through encryption. All traffic between an SSL server and an SSL client is encrypted using a key and an encryption algorithm negotiated during the SSL handshake (see <i>The SSL Handshake</i> ).                                                                                                    |  |  |  |  |  |  |
| Message Integrity        | The message integrity service ensures that SSL session traffic is not modified on the way to its final destination. SSL uses the combination of a shared secret and special mathematical functions (called hash functions) to provide the message integrity service.                                                                                                    |  |  |  |  |  |  |
| Mutual<br>Authentication | Mutual authentication is the process whereby the server convinces the client of its identity and the user convinces the server of its identity. These identities are coded in the form of public-key certificates (X509), and these certificates are exchanged during the SSL handshake.                                                                                              |  |  |  |  |  |  |
|                          | To demonstrate that the entity presenting the certificate is the legitimate certificate owner (i.e., has access to the private key which corresponds to the public key in the certificate) rather than an impostor, the other entity may require that the certificate presenter digitally sign data exchanged during the handshake (see <i>Digital Signatures</i> ).                  |  |  |  |  |  |  |
|                          | The entities sign protocol data to prove they are the legitimate owner of the certificate. This prevents someone from masquerading as you by presenting your certificate. The certificate itself does not authenticate; the combination of both the certificate and the proof that you have access to the corresponding private key does, however (see <i>Digital Certificates</i> ). |  |  |  |  |  |  |
|                          | <i>Note:</i> Server authentication is always required by the browser with the SSL protocol, whereas client authentication may or may not be systematically required by the server.                                                                                                    |  |  |  |  |  |  |

| S/MIME                                              | S/MIME is an off-line message format standard implemented for use with the Microsoft Outlook Express mail application, which is designed to encrypt and digitally sign electronic mail.                                                                                        |
|-----------------------------------------------------|----------------------------------------------------------------------------------------------------|
|                                                     | S/MIME offers users the following basic features:                                                                                                    |
|                                                     | <ul> <li>Encryption for message privacy</li> <li>Sender authentication with digital signatures</li> <li>Tamper detection</li> <li>Compatibility with any other S/MIME-compliant software</li> </ul>                                                                            |
| Private<br>Messaging                                | S/MIME's encryption helps ensure that your messages remain private. Microsoft Outlook Express software supports domestic and export-level public key and symmetric key encryption.                                                                                             |
| Sender<br>Authentication<br>and Tamper<br>Detection | S/MIME authenticates the message sender by reading the sender's digital signature (the recipient can see who signed the message and view the certificate for additional detail ).                                                                                              |
| Compatibility                                       | Because S/MIME is an open standard, the mail software client can operate with other S/MIME-compliant clients (for example, if you are operating with Microsoft Outlook Express, you can correspond with someone equipped with Netscape Messenger (which is S/MIME-compliant)). |

### **CERTIFICATE MANAGEMENT**

If you do not already have a preferred Certificate Authority (CA) who will issue your certificate, you can find a list of CAs on the GemSAFE<sup>™</sup> site (http://www.gemplus.com/GemSAFE). Some of these CAs offer free certificates for testing and demonstration purposes.

#### Obtaining Your Own Certificate

- 1. Contact a CA.
- 2. Fill out the required information. This data varies with each CA, but it usually includes at least your name and e-mail address.

| 🍠 GemSA                                                                        | FE Quick         | Start      | Guide - Mi         | icrosoft Ir  | iternet E | xplo | orer        |                |              |                                                                                                    | _ 🗆 ×     |
|--------------------------------------------------------------------------------|------------------|------------|--------------------|--------------|-----------|------|-------------|----------------|--------------|----------------------------------------------------------------------------------------------------|-----------|
| <u> </u>                                                                       | lit <u>V</u> iew | <u>G</u> o | F <u>a</u> vorites | <u>H</u> elp |           |      |             |                |              |                                                                                                    | 2         |
| ↓<br>Back                                                                      | • −><br>Forwa    | > 🗸        | 😒<br>Stop          | 🕼<br>Refresh | Home      |      | Q<br>Search | ■<br>Favorites | 3<br>History | Sector Sector Se | Fullscre  |
| Address 🤞                                                                      | http://te        | est.gem    | isafe.com/mi       | crosoft.htm  | l         |      |             |                |              | -                                                                                                    | ]   Links |
| Name: Alice GemSAFE e.g. John M Smith                                          |                  |            |                    |              |           |      |             | <b></b>        |              |                                                                                                    |           |
| Email address: alice@test.gemsafe.com e.g. john.smith@acme.com Get certificate |                  |            |                    |              |           |      | n 📃         |                |              |                                                                                                    |           |
| 🗉 Done                                                                         |                  |            |                    |              |           |      |             |                |              |                                                                                                    |           |

Figure 2- Getting a Certificate

Once you have received your certificate, you can view it by clicking **View**, **Internet Options**, **Content**, **Certificates** and **Personal**. All your certificates are then displayed. Bear in mind you can only store one certificate in your card at a time. All other certificates are located in the software.

If you need to change the certificate in your card, see Deleting a Certificate.

If your GemSAFE<sup>TM</sup> card contains a certificate that was not installed using IE4 on your PC, you need to initialize the PC for this certificate using the GemSAFE<sup>TM</sup> Card Details tool. (See *The Card Details Tool*).

#### Who Do You Trust? Authorities

When you first try to access a secure web site or receive a secure e-mail, you may receive a message stating that the CA which signed the server's certificate (or another user's certificate) is unknown. This simply means that your browser does not have a certificate for this CA and that you need to add it to your list if you want to proceed with a secure web session or verify a user's certificate.

*Note:* Your browser already has a number of Certificate Authorities it accepts by default. To view this list of CAs click View, Internet Options, Content, Certificates, then click <u>Authorities</u>.

| Internet Options                                                                                                    | x |
|----------------------------------------------------------------------------------------------------|---|
|                                                                                                    |   |
| General Security Content Connection Programs Advanced                                                                 |   |
| Content Advisor                                                                                                    |   |
| Ratings help you control the Internet content that can be viewed on this computer.                                    |   |
| <u>E</u> nable Se <u>t</u> tings                                                                                      |   |
| Certificates                                                                                                    |   |
| Use certificates to positively identify yourself, certificate authorities and publishers.                             |   |
| Personal Authorities Publishers                                                                                       |   |
| Personal information                                                                                                  |   |
| Microsoft Profile Assistant stores your Edit Profile                                                                  |   |
| information. Reset <u>Sharing</u>                                                                                     |   |
| Microsoft Wallet provides a secure place Addresses<br>to store private information for Internet<br>shopping. Payments |   |
|                                                                                                    |   |
| OK Annuler Appliquer                                                                                                  |   |

Figure 3- The Internet Options Content Screen

| Certificate | e Authorities ?                                                                                                    | X |
|-------------|----------------------------------------------------------------------------------------------------|---|
| - Issuers-  | Trust sites, people, and publishers with credentials issued by the following Certifying Authorities.                                                                                                    |   |
|             | Issuer <u>T</u> ype:                                                                                                    |   |
|             | Network server authentication                                                                                                    |   |
|             | <ul> <li>✓ ATT Certificate Services</li> <li>✓ ATT Directory Services</li> <li>✓ GemSAFE Test CA</li> <li>✓ GTE CyberTrust Root</li> <li>✓ GTE CyberTrust Root</li> <li>✓ internetMCI</li> <li>✓ Keywitness Canada Inc. keywitness@keywitness.ca</li> <li>Microsoft Authenticode(tm) Root</li> <li>✓ Microsoft Root Authority</li> </ul> |   |
|             |                                                                                                    |   |
|             | View Certificate Delete                                                                                                    |   |
|             | Close                                                                                                    |   |

Figure 4- List of Trusted Certificate Authorities

#### Adding a CA

The process of adding a CA to your browser's list consists of getting the CA's certificate over the Internet (using a directory, for instance) and verifying its integrity by checking that its fingerprint (a digest of the certificate) matches the fingerprint sent to you by independent means.

In practice, from the CA's web site, download the CA's certificate. The New CA's certificate is displayed (see Figure 5).

| New Site | Certificate 🗙                                                                                                    |
|----------|----------------------------------------------------------------------------------------------------|
|          | You have been offered a new site certificate to place in<br>your list of trusted issuers. Please select the services for<br>which this certificate will be used. |
|          | Enable Certificate                                                                                                    |
|          | - Available Usages:                                                                                                    |
|          | Network client authentication                                                                                                    |
|          | ✓ Network server authentication                                                                                                    |
|          | ☑ Secure <u>e</u> -mail                                                                                                    |
|          | Software publishing                                                                                                    |
|          |                                                                                                    |
|          | View Certificate                                                                                                    |

Figure 5 - Adding a New CA's Certificate

If you click **OK**, the message "Do you want to ADD the following certificate to the Root Store?" is displayed. Click **Yes**.

You thus confirm the installation of the new CA's certificate.

## Deleting a Certificate

A GemSAFE<sup>™</sup> card is only designed to store one certificate at a time. If you have a certificate on your card and wish to obtain a new one, the old certificate will automatically be deleted.

To view your current certificate, click:

- View
- Internet Options
- Content
- Personal

Figure 6 shows the **Properties** screen which is displayed at this point.

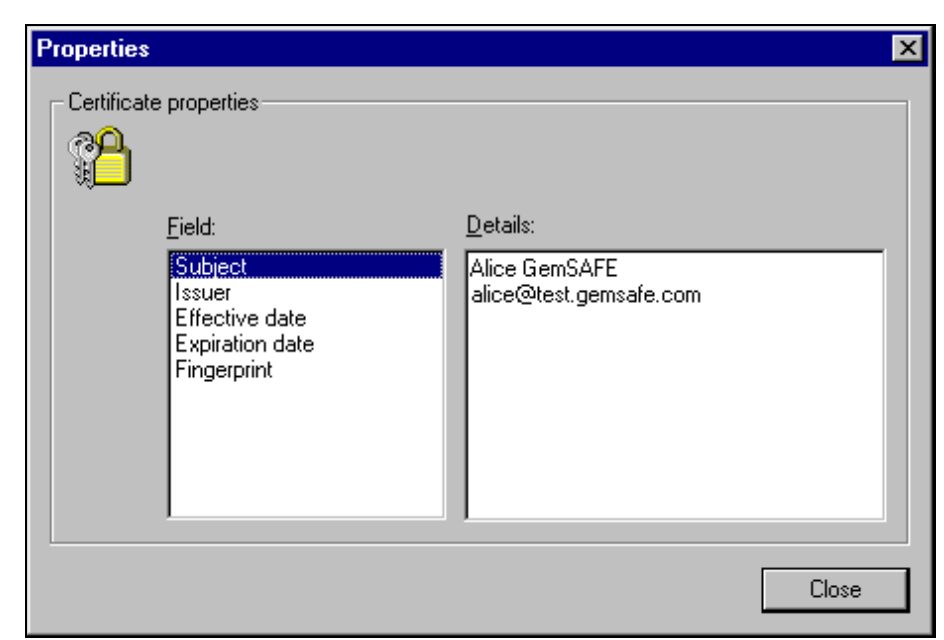

**Figure 6 - Viewing Your Certificates** 

**Identification** To verify that the CA's certificate is valid, you need the CA's public key beforehand (it is located in the CA's certificate). It may be obtained in various ways (including an e-mail from the CA, the CA's web site, a directory...).

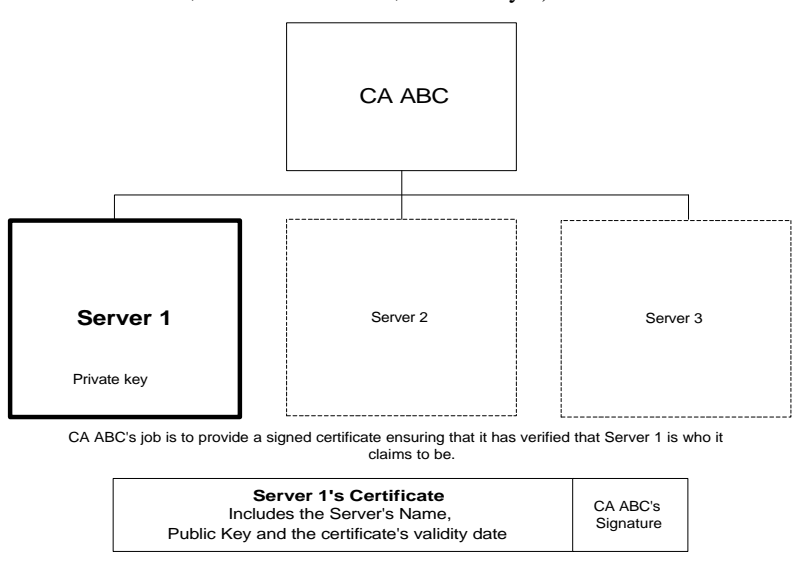

Figure 7 - The Server, the CA and the Signed Certificate

To send someone a secure mail, you need to add this person's certificate to your address book, and in order to do this, you must first receive a signed mail from your intended recipient or look up this recipient's certificate in a directory.

To view your address book from within Microsoft Outlook Express, click:

- Tools
- Address Book

Figure 8 shows the Address Book screen which is displayed at this point.

| 😫 Address Book                                                |            |              |           |              |            |
|---------------------------------------------------------------|------------|--------------|-----------|--------------|------------|
| <u>F</u> ile <u>E</u> dit <u>V</u> iew <u>T</u> ools <u>H</u> | elp        |              |           |              |            |
| New Contact New Group                                         | Properties | X<br>Delete  | 🗟<br>Find | <b>Print</b> | Send Mail  |
| Type name or select from list:                                |            |              |           |              |            |
| Name 🛆                                                        | E-Mail Add | lress        | Busines   | s Phone      | Home Phone |
| Alice GemSAFE                                                 | alice@test | .gemsafe.com |           |              |            |
| •                                                             |            |              |           |              | F          |
| 1 items                                                       |            |              |           |              |            |

Figure 8 - The Address Book

If you double click a name in the address book list, the properties related to this address book entry are displayed (see Figure 9).

| Alice GemSAFE Properties                                 | ? ×                 |
|----------------------------------------------------------|---------------------|
| Personal Home Business Other Conferencing Digital IDs    |                     |
|                                                          |                     |
| Add, remove, and view Digital IDs for this contact.      |                     |
|                                                          |                     |
| Digital IDs                                              |                     |
| S <u>e</u> lect an e-mail address:                       |                     |
| alice@test.gemsafe.com                                   |                     |
| Digital IDs associated with the selected e-mail address: |                     |
| ✓ Alice GemSAFE (Default)                                | P <u>r</u> operties |
|                                                          | Remo <u>v</u> e     |
|                                                          | Set as Default      |
|                                                          |                     |
|                                                          | I <u>m</u> port     |
|                                                          | Export              |
|                                                          |                     |
|                                                          |                     |
|                                                          | DK Annuler          |

Figure 9 - Address Book Properties

## **ACCESSING SECURE SITES**

|                           | The GemSAFE <sup>™</sup> web site contains a list of secure servers that can be used for testing purposes.                                                                                                    |
|---------------------------|----------------------------------------------------------------------------------------------------|
|                           | To access the GemSAFE <sup>™</sup> site, type the following location from your Microsoft browser:                                                                                                    |
|                           | http://www.gemplus.com/GemSAFE                                                                                                    |
| Identifying<br>Secure Web | Secure sessions rely on the SSL protocol. All secure web sites are accessed using the <b>https://</b> prefix (that is, the address must start with this prefix if you want to communicate with a secure site).                                                                                                    |
| Sites                     | If your browser has a certificate on file for the CA corresponding to the secure site<br>you wish to access (and if your browser has a certificate to present to confirm who<br>you are, in the event client authentication is requested by the server), then you may<br>proceed with your secure session.                                                                                                    |
| Pre-Filtering             | If your card has a certificate that is not accepted by the server, it will not be displayed in the list box showing the certificates that can be used with the server. In this case, you cannot connect to the server.                                                                                                    |
| The SSL<br>Handshake      | The SSL handshake takes place each time you start a secure web session. This operation identifies the server and it is automatically performed by your browser. <i>Note: The SSL handshake can only succeed if the server's certificate is still valid.</i>                                                                                                    |
|                           | GemSAFE Quick Start Guide - Microsoft Internet Explorer         File       Edit         Yiew       Go         Favorites       Help         Help       Image: Stop         Back       Forward         Stop       Refresh         Home       Search         Fullscreen       Image: Stop         Address       https://test.gemsafe.com         Image: Stop       Image: Stop         GemSAFE:       high         Back       Image: Stop         Back       Forward         Stop       Refresh         Home       Search         Fullscreen       Image: Stop         Address       https://test.gemsafe.com         Image: Stop       Image: Stop         Encrypted pages send only to authenticated users         Current user is identified as:       E=alice@test.gemsafe.com, CN=Alice GemSAFE         Current encryption strength:       Export grade (40 bits)         Image: Done       Image: Internet zone         Figure 10 - Sample SSL Page       Encrypted Stample SSL Page |
|                           | rigure 10 - Sample SSL Page                                                                                                    |

The SSL Process If you want to have a secure web session with Server 1, you may want to make certain that Server 1 is indeed who it claims to be (the real Server 1 and not another entity impersonating it). In this case, you will want a certificate ensuring this from Server 1's CA. Of course, you also will have to make sure that the certificate you receive comes from the genuine CA and not from some entity impersonating it!

1. You start the SSL operation by sending the server a random number. The server returns a certificate and a signature of the random number. The certificate provides the server's public key, and the signature proves that the server currently has the private key corresponding to the certificate it is sending.

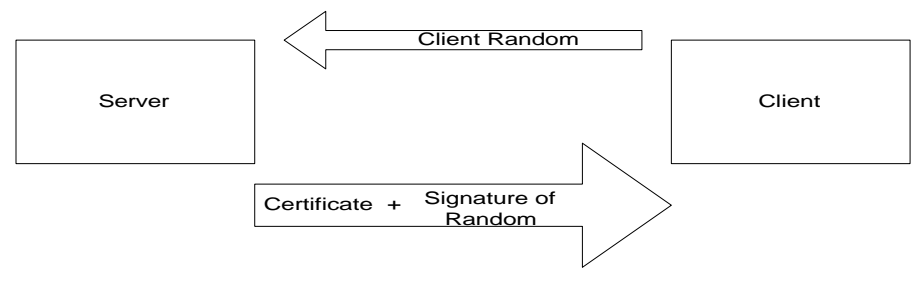

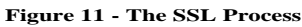

- 2. Now the CA's signature needs to be verified. This is done by comparing the CA's public key obtained in the certificate received in the previous step to the public key in a certificate obtained by other means (usually from a directory or a public list).
- 3. Your browser now checks that the name in the certificate matches the name you typed (e.g., test.gemsafe.com).

## SENDING SECURE MESSAGES

#### To initialize your secure e-mail, you need to link your certificate to your mail Initializing account. To do so, open Microsoft Outlook Express and click: Secure E-mail Tools • Accounts Select the Mail tab Select the mail account to be used from the list displayed Click: Properties • Security • and verify that the box next to "Use a digital id when sending secure messages from XYZ address" is checked. If this is greyed, check that the E-mail address in your certificate corresponds to that configured for Microsoft Outlook Express. Before you are ready to send someone an encrypted message, you need a current Selecting the certificate for this person. Certificate To this effect, you need to receive a signed mail from this person, or you need to look up this person's certificate (from a directory, for example), to compare it with the signed certificate you received. Note: When you want to send an encrypted mail to a list of persons, you need a certificate for each addressee, or your mail will not go out to anyone. **Directories** To locate a user in a directory, click: Edit **Find People** Find People ? × GemSAFE Test Directory ▼ Look in: People Eind Now Alice GemSAFE Name: alice@test.gemsafe.com E-mail: Clear All

Figure 12 - Finding Someone Using a Directory

Close

#### Reception of a Signed Mail

People's certificates are not stored automatically by your browser. Thus, you need to add the user and the user's certificate to your address book. To do so, when you are in the incoming message signed by that person, click:

- Tools
- Add to Address Book

#### Message Default Setting

To change the default setting, click:

- Tools
- Options
- Security
- Secure Mail

At this point, you may opt to digitally sign all messages or to encrypt the contents and attachments for all outgoing messages, thus turning the security on by default.

To view the list of people you know (that is, for which you may or may not have a certificate), click:

- Tools
- Address Book

Select the person by double-clicking the name.

Now click **Digital Ids** to view the certificates associated with the user.

Your browser also automatically checks that the name in the e-mail address you are writing to corresponds to the name in the certificate.

Similarly, when you receive a message, your browser checks that the e-mail address of the sender matches the sender's certificate.

#### Ways to Send Messages

- 1. My message is "Hello". I send it in plain-text.
- 2. My message is "Hello". I encrypt it using the recipient's certificate (which includes the recipient's public key). I have obtained this certificate either from a public source of information, such as a directory, or from a previous mail the recipient sent me in the past. The message becomes "gobbledigook". The recipient deciphers it using his/her private key. This provides confidentiality and privacy.
- My message is "Hello". I send it in plain-text with my signature and my digital certificate (which includes my public key). The certificate may be used by the recipient to verify my signature. This provides authenticity and integrity.
- My message is "Hello". I concatenate this message with my signature and my certificate and encipher the result. This is equal to 3. plus 2. and it therefore provides privacy, authenticity and integrity.

# Key Length and Secure E-mails

There are various levels of security depending on the length of the keys used. This length is primarily dictated by the laws of the country you are in. If you are located in the USA, for instance, you may be able to generate keys of a length of 168 bits. However, in the international version of Netscape the maximum authorized key length is 40 bits. Thus, a message sent from the USA using a 168-bit key cannot be deciphered in France, for example (where browsers do not have a 168-bit option for the key length).

Therefore, bear in mind what the addressee's cryptographic capacity is before sending the message, or it may be impossible for this person to read your message!

Your preferred algorithm can be viewed by clicking:

- Tools
- Options
- Security
- Advanced Settings

For additional information about key lengths, see Levels of Security.

### LEVELS OF SECURITY

There are different versions of the Microsoft browsers. The length of the keys your browser uses depends on U.S. export rules and on applicable regulations in your country.

#### Public Key and Symmetric Key Length

Outside of the United States, the length of the RSA public/private key pair (which is used for signing, verifying, etc.) is often limited to 512 bits, while the symmetric key (used for bulk encryption) usually is 40 bits long.

Therefore, depending on the country you are located in, you may find you have many or few options to choose from, to set the key length.

*Note:* The symmetric key length is determined by both the browser and the card.

### THE CARD DETAILS TOOL

Under Windows95 and WindowsNT 4.0, if you have not recovered a certificate using Microsoft IE on the same PC you plan to use SSL/SMIME with, then you need to initialize the PC the first time you use your smart card with this certificate.

Click:

- The Windows Start Menu
- Programs
- GemSAFE Card Details •

Follow the instructions as they appear on the screen.

The GemSAFE Card Details Tool also provides a status of the certificate and keys in the card, and PIN code management.

| GemSAF | E Tools                                                                                                    |
|--------|----------------------------------------------------------------------------------------------------|
| ٩      | A GemSAFE card containing a certificate which was not obtained using<br>Microsoft Internet Explorer 4 on this PC needs to be registered<br>(Once only) in order to work properly.                         |
|        | Not registering your certificate means that it will not be available<br>for use by Microsoft Internet Explorer and Microsoft Outlook Express<br>(although all other GemSAFE features will work properly). |
|        | Click OK to confirm.                                                                                                    |
|        | OK Annuler                                                                                                    |

Figure 13 - Certificate Registration

| PIN Code<br>Management | Your GemSAFE <sup>™</sup> card is protected by a PIN code. This PIN code must be four to eight digits long.                                                        |
|------------------------|----------------------------------------------------------------------------------------------------|
| 5                      | Three wrong PIN code presentations lock the card and therefore prevent its further<br>use. To access the PIN code management section from the GemSAFE Card Details |

ss the PIN code management section from the GemSAFE Card Details, use. rc click:

- PIN
- Verify User PIN

#### Unblocking the PIN Code

| 🐺 Unblock Pin 🛛 🗙 |            |  |
|-------------------|------------|--|
| O User Pin        | 🔿 Adm. Pin |  |
| Unblock Pin:      | ****       |  |
| New Pin:          | ****       |  |
| Confirm Pin:      | ****       |  |
| Unblock           | Cancel     |  |

Figure 14 - Unblocking the PIN Code

If your PIN code is blocked, click:

- PIN
- Unblock

Follow the instructions as they appear on the screen.

### Changing a Pin To change either your user or your adminstration (unblocking) PIN code, click: Code

- PIN
- Change

Select either your user PIN code or your administrative PIN code. Enter your old password and the new one as per instructions on the screen.

| 🐮 Change Pin |            |  |
|--------------|------------|--|
| O User Pin   | C Adm. Pin |  |
| Old Pin:     | ****       |  |
| New Pin:     | *****      |  |
| Confirm Pin: | *****      |  |
| Change       | Cancel     |  |

Figure 15 - Changing the PIN Code

Your PIN code must not exceed a length of eight digits.

Note: The default is 1 2 3 4 for both the user and the administrative PIN codes.

## GLOSSARY

| Certificate   | A certificate provides identification for secure<br>transactions. It consists of a public key and other<br>data, all of which has been digitally signed by a<br>Certificate Authority (CA). It is a condition for<br>access to secure e-mail or to secure web sites. |
|---------------|----------------------------------------------------------------------------------------------------|
| Fingerprint   | A digest of a certificate.                                                                                                    |
| SSL           | (Secure Socket Layer/Transport Layer Security)<br>Communicating protocol used between servers<br>and browsers for secure web sessions.                                                                                                    |
| SSL Handshake | The SSL handshake (which takes place each time<br>you start a secure web session) identifies the<br>server. It is automatically performed by your<br>browser.                                                                                                    |
| S/MIME        | Off-line message format standard for use in secure mail applications.                                                                                                    |
| www           | World Wide Web                                                                                                    |